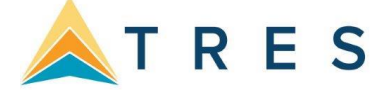

# **Using Live Connect**

Live Connect makes it possible to share information between a Res Card and the supplier's booking engine. A Res Card must exist in *ClientBase Online* and you must have access to the supplier's booking engine. Live Connect (LC) has the ability to help with six different functions when interacting with our Live Connect Providers. Please refer to your cheat sheet at the end of this document on which features each Live Connect Provider uses. These features are:

|                    | Populates booking engine with user login data                                                         | Allows agents to store their web site credentials in CBW. When launching LC, CBW will automatically log the user into the booking engine.                                                                                        |
|--------------------|----------------------------------------------------------------------------------------------------|----------------------------------------------------------------------------------------------------|
| servations         | Populates booking engine with profile data                                                            | When creating new reservations using LC, client profile data will<br>be automatically inserted into the booking screen. This cuts<br>down on redundant data entry and helps ensure that the<br>reservation details are accurate. |
| New Re             | Sends reservation details from booking engine's confirmation page to CBW reservation                  | When creating a new reservation using LC, the reservation details can be automatically imported to a Res Card reservation from the booking engine's confirmation page.                                                           |
| isting<br>rvations | Uses confirmation number to automatically retrieve reservation in booking engine                      | When importing an existing reservation, and agent simply enters the confirmation number and CBW retrieves the reservation automatically.                                                                                         |
| Ex<br>Rese         | Browse for reservation to retrieve in booking<br>engine and import into CBW                           | Allows and agent to use the booking engine to browse or search for the reservation and then automatically import it.                                                                                                    |
|                    | Retrieves previously imported LC reservation for viewing and editing reservation and updates Res Card | For reservations previously imported into a Res Card, allows<br>agents to easily retrieve the reservation in the booking engine,<br>make changes, and import the changes to update the Res<br>Card.                              |

## To Enter Your Password for Automatic Login

For the LC providers that allow automatic login, agents may save their login credentials in CBW. To add or change your credentials, click **Tools > My Login**, then click on the **Live Connect** tab. Click **Add** and choose the Live Connect Provider from the drop-down list. Since different providers require different login details, see the *ClientBase Online* Help files > An In-Depth Look at Live Connect for details. If you are unable to access the **Tools** menu, the System Administrator will have to either modify your permissions, or set this up for you.

**Important Note:** Only enter information on these screens for those providers that allow automatic login. Entering this information for other sites may have unintended results during the Live Connect process.

• Input your username and login in ClientBase under **Utilities > My Login.** Click on the *Live Connect* tab and *Add*. Select LC Provider from the dropdown menu (example is Globus). Fill in your username and password and click *OK* to save.

• Logins can also be set up globally for all users under **Tools > Settings > Live Connect Logins.** This is uncommon as agent's usually have their own login for each site. Classic Vacations is a well-known exception.

Connecting from Reservation vs. Res Card screens and Vendor Setup:

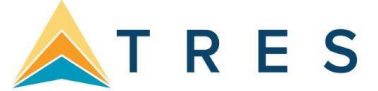

There are two screens from which you can initiate a Live Connect session, either from the Res Card screen in the lower right, or near the top of a newly created reservation:

#### Res Card:

| About<br>Young/Patrick | Res Cards - Su<br>Filters | mmary Switch to | ) Detail Vie | N            | PASTE                | Create Res Card<br>Res Card<br>Res Card with Live Connect<br>Res Card from PNR |
|------------------------|---------------------------|-----------------|--------------|--------------|----------------------|--------------------------------------------------------------------------------|
| Communications         | All Res Cards             | Act             | tive         |              | Departed             | Cancelled                                                                      |
| Remarks                |                           | Res Card No.    | Status       | Trip Locator | Trip Name            | Create Date 🔺                                                                  |
| Marketing Codes        |                           | 47269045        | Antivo       |              | Appiversany Cruise   | 2/26/19                                                                        |
| Travelers              | View 🕶 🖤                  | 47200045        | Active       |              | Anniversary Cruise   | 5/20/10                                                                        |
| Activities             | View 🌣 -                  | 43919014        | Active       |              | Live Connect         | 3/7/18                                                                         |
| Credit Cards           | View 🌣 -                  | 41536837        | Active       |              | Live Connect 2019    | 2/13/18                                                                        |
| Loyalty Programs       | View 🌣                    | 40361053        | Active       |              | Birthday Cruise 2018 | 2/6/18                                                                         |
| Res Cards              | View 🗘 -                  | 15494972        | Active       |              | FIT Italy 2018       | 8/11/17                                                                        |
| Travel History         | View 🗘 -                  | 15395213        | Active       |              | France FIT Fly/Drive | 8/10/17                                                                        |

#### Reservation:

|                 |                  | ✓ EDIT × CLOSE      |
|-----------------|------------------|---------------------|
| Cruise          |                  |                     |
| Booking Status: | Confirmed        | Reservation Status: |
| Vendor:         | Princess Cruises | Promo ID:           |
| Date Reserved:  | 03/07/2018       | Duration: 14        |
| Confirmation #: | HN8NXT           | No of Travelers: 2  |
| Record Locator: |                  | No. of Cabine:      |

There are a few subtle differences between these two methods.

#### Connecting from the Res Card Screen:

- Vendor setup is optional (except with VAX which requires connection from the Reservation screen).
- You may have to select the correct Vendor for the created reservation to be linked to when importing.
- You are able to launch up to 5 additional Live Connect sites simultaneously.

#### **Connecting from the Reservation Screen:**

Vendor must be linked to the appropriate Live Connect Provider. This is done inside the Vendor Profile.
If a Provider offers multiple vendors to book with, the setup done in the Vendor Profile will also include a Vendor Code. See our website or help documentation for lists of these codes. Examples of these types of providers would be Sabre Cruises, VAX, and World Agent Direct.

For assistance in checking your vendor profiles or assistance in linking providers to profiles, see the *ClientBase Online* Help files for details.

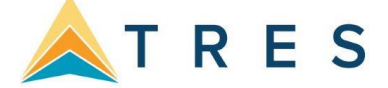

## **Steps for successfully using Live Connect**

- Open the *ClientBase Online* Help files (Help > Contents).
- Select the chapter "An In-Depth Look at Live Connect".
- Scroll through the list of Providers and become familiar with the Providers you will be using by reading each sub-chapter.

### Using Live Connect to Book a Reservation

- 1. Prepare the profile and the res card first.
- 2. Depending on the Live Connect provider, agents can either create new reservations from within *ClientBase Online* or they can import reservations that were booked outside of *ClientBase Online*. If using Live Connect to book a new reservation, it is highly recommended that agents choose an existing traveler from the traveler list. If someone is traveling who is not usually part of the profile, they can be added for this one trip only by clicking *Add, then Add to Res Card*. If you wish to add them and keep them linked to the profile, choose *Add to Res Card and Profile*.

| Tra | velers               | ADD TRAVELER | ✓ 📝 EDIT   |             |                 |              |
|-----|----------------------|--------------|------------|-------------|-----------------|--------------|
|     | Name                 | Last Name    | First Name | Middle Name | To Res Card On  | nly          |
|     |                      |              | Kanaath    | Alaa        | To Res Card & I | Link Profile |
| ✓   | Able Jr/Kenneth Alan | Able Jr      | Kenneth    | Alan        | nuun            | -            |
| ✓   | Jones/Susan Weeble   | Jones        | Susan      | Weeble      | Adult           | Ν            |
|     | Able/Jon William     | Able         | Jon        | William     | Adult           | Ν            |
|     | Able/Abigail Ann     | Able         | Abigail    | Ann         | Adult           | Ν            |

 Almost all Live Connect providers allow agents to book new reservations and easily import them into the Res Card. If you already know which vendor you will be booking, we recommend clicking on Add Reservation, entering the vendor, and clicking on the Live Connect button (this may happen automatically). In our example, we are using Princess Cruises.

| Cruise              |                  |                                                                                                    |
|---------------------|------------------|----------------------------------------------------------------------------------------------------|
| Date Reserved       | Booking Status   | Promo ID                                                                                                    |
| 3/27/18             | Confirmed        |                                                                                                    |
| Vendor              |                  |                                                                                                    |
| Princess Cruises    |                  | Message from weopage                                                                                                    |
| Confirmation Number | Record Locator   | This Vendor is configured for Live Connect. Would you like to launch<br>Live Connect rather than manually enter the Reservation data? |
| Booking Method      | [Booking Method] | OK Cancel                                                                                                    |

4. On the next screen, choose 'Create New Reservation'.

|                                                    |                      | А.т |       |
|----------------------------------------------------|----------------------|-----|-------|
|                                                    |                      |     | K E S |
|                                                    | PREVIOUS     CONNECT |     |       |
| Check                                              |                      |     |       |
| ✓ Profile Entries                                  |                      |     |       |
| ✓ Email                                            |                      |     |       |
| ✓ kenandsue@sample.com                             |                      |     |       |
| ✓ Address                                          |                      |     |       |
| ☑ 4563 Maple Tree Ave Sterling Heights MI 48312 US |                      |     |       |
| ✓ Traveler Entries                                 |                      |     |       |
| ✓ Able Jr/Kenneth Alan                             |                      |     |       |
| ✓ Age 57 (08/29/1960)                              |                      |     |       |
| ✓ Citizenship                                      |                      |     |       |
| V US                                               |                      |     |       |
| ✓ Passport                                         |                      |     |       |
| ☑ 857496222 01/01/2005 12/31/2017 US               |                      |     |       |
| ✓ Phone                                            |                      |     |       |
| Cell +1 (419) 555-3152                             |                      |     |       |
| ✓ Email                                            |                      |     |       |
| ☑ ken@example.com                                  |                      |     |       |

| Vendor (Optional) | • |  |           |
|-------------------|---|--|-----------|
| Connect To        |   |  |           |
| WorldAgent Direct | × |  |           |
| User Name         |   |  |           |
| TRAMSCBPLUS       |   |  |           |
| Password          |   |  |           |
| •••••             |   |  |           |
| Account No.       |   |  |           |
| 24TEST07          |   |  |           |
| Branch            |   |  |           |
| [0]Jet Set Travel | ~ |  |           |
| Agent             |   |  |           |
| Beth Vollmar      | × |  |           |
| Confirmation No.  |   |  |           |
|                   |   |  |           |
|                   |   |  | ESEDVATIO |

- 5. On the next screen, choose the information you would like to make available to the provider's web site. The checked items will be sent to the booking engine. You may want to choose the **Select All** check box. Once you have decided which information to include, click on the **Connect** button.
- 6. The next window is the Live Connect window. It functions much like any other Internet browser but includes two important items: There is a box on the left-hand side of the screen that summarizes all of the information that is available to move from ClientBase. On the upper, right-hand side, you will notice a button labeled **Import Reservation**. Once you are done booking the reservation, select *Import Reservation*.

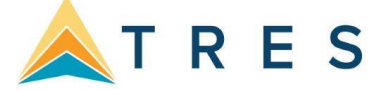

| Live Connect                                                                                                    |                                                                                                   |                                                                                                    |
|----------------------------------------------------------------------------------------------------|---------------------------------------------------------------------------------------------------|----------------------------------------------------------------------------------------------------|
| Profile<br>Passengers<br>Able Jr/Kenneth<br>Tittle: Mr                                                                                                    |                                                                                                   | ← → 卧 靴<br>Back Forward Print Exit                                                                                       |
| Relationship: Primary<br>DOB: 08291960                                                                                                    | WorldAgent Direct +                                                                               |                                                                                                    |
| Age: 57<br>Gender: M<br>Phone: 4195553152<br>Phone Description: Cell                                                                                          | WorldAgentdirect                                                                                  |                                                                                                    |
| E-mail: Kenigexample.com<br>Passport No:: 857496222<br>Air Class Preference: First Class<br>Air Seat Preference: Aisle<br>Air Meal Preference: Low Cholectrol | A DELTA<br>VACATIONS                                                                              | Home   Log Out<br>Booking Special Deals Resource Marketing Agent Sales Destination<br>Materials Incentives Training Info |
| Credit Card: VI 44-XXX-1111 1231201)<br>Frequent Flyer: AA 85749633 Kenneth<br>Jones/Susan<br>Title: Mrs.<br>Balatiophia: Sociate                             | BOOK<br>Thank you for choosing Delta Vacations.                                                   |                                                                                                    |
| Age: 56<br>Gender: F<br>E-mail: test@yahoo.com<br>Passoret No. : 876543112                                                                                    | Reservation Status: Confirmed<br>Confirmation Number: 15290219                                    |                                                                                                    |
| Frequent Hyer: AA 5596854 Susan Wei     Branch     Branch     Destination: Caribbean - Western, Caribbe                                                       | Basic Economy<br>- No seat assignment until after check-in<br>- No refunds<br>- No ticket changes |                                                                                                    |

## **Importing Existing Reservations**

Many Live Connect providers allow for the capability to import existing reservations, either made online but outside of *ClientBase Online*, or even made over the telephone. There are two ways to import an existing reservation - entering the confirmation number on the initial Live Connect launch screen, or after launching Live Connect, retrieving the reservation through the Live Connect Provider's website.

1. Begin by launching Live Connect as above. Click on the **Import existing reservation** button. If you know the confirmation number, enter it in the next window. Otherwise, simply click OK to continue to the provider's website.

| Live Connect Settings |              |  |
|-----------------------|--------------|--|
| Vendor (Optional)     |              |  |
|                       | *            |  |
| Connect To            |              |  |
| WorldAgent Direct     | ×            |  |
| User Name             |              |  |
| TRAMSCBPLUS           |              |  |
| Password              |              |  |
| •••••                 |              |  |
| Account No.           |              |  |
| 24TEST07              |              |  |
| Branch                |              |  |
| [0]Jet Set Travel     | $\checkmark$ |  |
| Agent                 |              |  |
| Beth Vollmar          | *            |  |
| Confirmation No.      |              |  |
|                       | × –          |  |

2. If a valid confirmation number is entered and the feature is available, you will be immediately shown the confirmation page. If the confirmation page does not appear, search for the reservation as you typically would on the provider's website. Once you are at the confirmation page, click on the **Import Reservation** button to import the details into ClientBase.

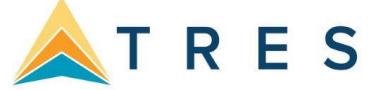

| « View Full Number     ←     →     ●     #     ● Import Reservation       World Agent Direct     +       WorldAgentdirect |                      |           |              |       |                  |                                                                                                    |
|----------------------------------------------------------------------------------------------------|----------------------|-----------|--------------|-------|------------------|----------------------------------------------------------------------------------------------------|
| World Agent Direct + WorldAgentdirect                                                                                     | « View Full Number   | 🗲<br>Back | →<br>Forward | Print | <b>M</b><br>Exit | http://www.common.com/www.common.com/www.com/www |
| WorldAgentdirect                                                                                                    | Vorld Agent Direct + |           |              |       |                  | 1                                                                                                    |
|                                                                                                    | WorldAgent           | direct    |              |       |                  | Î                                                                                                    |

## Having Trouble with a Live Connect Vendor? Know where to get Help!

For reference: Go to https://www.trestechnologies.com/trams-and-clientbase/live-connect-documentation/. This page will give you a list of Live Connect Providers that have an outstanding issue of some kind, i.e. an outage, a setup change (like a new URL) to make in ClientBase, or a problem importing certain types of reservations. This page also will have entries for any recently added Providers.